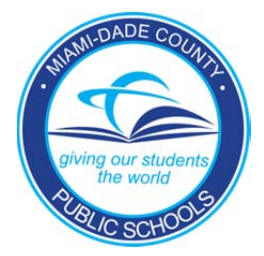

## PINNACLE WEB – GRADEBOOK ARCHIVE Information Technology Services

# Gradebook Archive Reference Guide

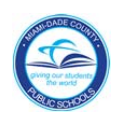

### Launching the Archive on the Portal

- The archive utility is designed to allow authorized school personnel with WGBP access rights in AAAA+ to read and analyze individual student grades and attendance previously recorded in a teacher's Electronic Gradebook.
- Log on to the M-DCPS Employee Portal at <u>http://www.dadeschools.net/employees/employees.htm</u>
- Click the Applications/Site tab. In the *My Applications* box click the link: **Gradebook (Archives)**.

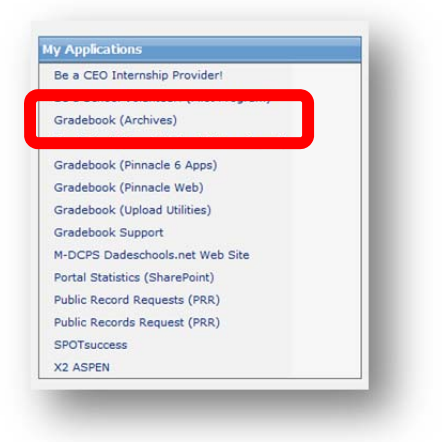

• Choose the desired archive year to view individual student grade and attendance records.

| Archive          | e          |
|------------------|------------|
| 2008-2009 Summer | 009 Summer |
| 2008-2009        | 009        |
| 2007-2008        | 800        |

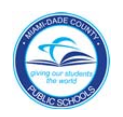

• Click on the link for your school location under the box labeled **Locations**. You can also use this screen to switch to different archive years. Only the primary work location is available for users other than principals.

| Grade   | Book A    | rchives        |                     |  |
|---------|-----------|----------------|---------------------|--|
|         |           | Selected: 2008 | 2000                |  |
|         |           | Selected. 2000 |                     |  |
| Archive |           |                | Locations           |  |
| 2008-20 | 09 Summer | 9410           | TECHNOLOGY DELIVERY |  |
| 2008-20 | 09        |                |                     |  |
| 2007 20 | 08        |                |                     |  |

**Special Note:** If your school was not open for summer school, you will not have an archive file to view, even though multiple school-years are displayed.

• Your web browser will launch a new window and display the following information similar to the one below:

| 🔗 🖉 Archive Utility                                                                          | 🟠 🔹 🖾 🔹 🖶 👻 🔂 Bage 🔹 🎧 Tgols 👻 🚱 🕰 |
|----------------------------------------------------------------------------------------------|------------------------------------|
| 6441 - HOWARD D. MCMILLAN MIDDLE<br>School 2008-2009<br>Generated on May, 18 2009 4.04.34 PM | â                                  |
| BCDEEGHIJKLMNOPORSTUVWXYZ                                                                    |                                    |
| . A                                                                                          |                                    |
| ∘ <u>Abbott, Amanda M</u><br>∘ Abella, Piero                                                 |                                    |
| ∘ <u>Acevedo, Luis J</u><br>∘ Acha, Michael N                                                |                                    |
| ∘ <u>Acosta, Daniela</u><br>∘ <u>Acosta, Javier S</u>                                        |                                    |
| <ul> <li>Adan, Julian A</li> <li>Agramonte, Dana</li> </ul>                                  |                                    |
| Aguiar, Natalie Z     Aguiar, Constal                                                        |                                    |

• Scroll through the list and click one time on a student's name to view his/her records or use the alphabet index at the top of the page to instantly scroll down to the first letter of the last name of the student you are searching for.

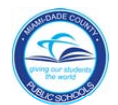

#### PINNACLE WEB – GRADEBOOK ARCHIVE REFERENCE GUIDE

|                                                                                                    | 6441 - HOWARD D. MCMILLAN MIDDLE<br>School 2008-2009<br>Generated on Mar. 18 2009 4 36 09 PM |  |
|----------------------------------------------------------------------------------------------------|----------------------------------------------------------------------------------------------|--|
| Attendance Summary     Period Attendance Detail     Official School Attendance     Discipline     Demographics     Grade Summary     Grade Detail     Notes     Schedule     Standards |                                                                                              |  |
|                                                                                                    | Copyright (c) 2008 Excelsior Software, Inc. All rights reserved.<br>Archaed Data for         |  |

• A list of available reports will be displayed as links. Below is a description of each report.

| Report Name                | Description                                                                                                    |
|----------------------------|----------------------------------------------------------------------------------------------------|
| Attendance Summary         | Displays a grid with a count of each attendance type organized by class.                                                                                           |
| Period Attendance Detail   | Displays a complete list of recorded attendance and comments by date.                                                                                              |
| Official School Attendance | Displays a list of attendance recorded from the Official Daily School Attendance period and submitted to ISIS.                                                     |
| Discipline                 | Displays all recorded discipline incidents in the Gradebook only.                                                                                                  |
| Demographics               | Displays all demographic information imported from ISIS.                                                                                                    |
| Grade Summary              | Displays all calculated and recorded summary information such as 9-week grade, effort, conduct, and comments.                                                      |
| Grade Detail               | Displays all individual assignments and grades per category (if used) as well as the calculated 9-week grade. The report is organized by class and marking period. |
| Notes                      | Displays all recorded notes organized by class and marking period.                                                                                                 |
| Schedule                   | Displays all classes the student has been scheduled during the school year.                                                                                        |
| Standards                  | Not Used                                                                                                    |

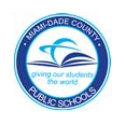

#### **Report Examples:**

|                          |                             |                |            |      |                  |          |         |            |          |                |         |      |       |    |   |       |     |       | F       | ١        | ten        | dance          | Summ              | ary                                |                       |        |       |        |
|--------------------------|-----------------------------|----------------|------------|------|------------------|----------|---------|------------|----------|----------------|---------|------|-------|----|---|-------|-----|-------|---------|----------|------------|----------------|-------------------|------------------------------------|-----------------------|--------|-------|--------|
|                          |                             |                |            | 6    | 441              | - HO     | Scl     |            | D. M     | CMILI<br>8-200 | AN<br>9 | MID  | DLE   |    |   |       |     | ł     |         |          |            |                |                   | <u> </u>                           |                       |        |       |        |
| escription               | Course<br>761               | Section        | 1 <b>U</b> | U2   | Atten            | A2       | Sum     | mary<br>T2 | for TU   | <b>TU2</b>     | ENT     | WD   | E     | S  | 1 | 0     | M   | NS    | X       | A        | bsent Tota | al Tardy Total |                   |                                    |                       |        |       |        |
| R1<br>/J Language        | A66                         | 01             | 2          | 0    | 0                | 0        | 2       | 0          | 0        | 0              | 0       | 0    | 0     | 0  | 0 | 0     | 0   | 0     | 0       |          | 2          | 2              |                   |                                    |                       |        |       |        |
| s 1<br>J Intensive       | R66                         | 01             | 2          | 0    | 0                | 0        | 0       | 0          | 0        | 0              | 0       | 0    | 0     | 0  | 0 | 0     | 0   | 0     | 0       |          | 2          | 0              |                   |                                    |                       |        |       |        |
| eading (MC)              | D61                         | 01             | 1          | 0    | 1                | 0        | 2       | 0          | 0        | 0              | 0       | 0    | 0     | 0  | 0 | 0     | 0   | 0     | 0       |          | 2          | 2              |                   |                                    |                       |        |       |        |
| sography                 | Des                         | 01             | 0          | 0    | 2                | 0        | -       | 0          | 0        | 0              | 0       | 0    | 0     | 0  | 0 | 0     | 0   | 0     | 0       |          | 2          | 0              |                   |                                    |                       |        |       |        |
| athematics 1             | 005                         | 01             | 2          | 0    | E                | 0        | 0       | 0          | 0        | 0              | ľ       | 0    | 0 1   | 0  | 0 | 10    |     |       | 10      |          | 6          |                | 6441 - 10         |                                    | MCMILLAN              |        |       |        |
| omprehensive<br>cience 1 | 005                         | 01             | 2          | 0    | 2                | 0        | 0       | 0          | 0        | 0              |         |      |       |    |   |       |     |       |         |          |            |                | 0441 - 110        | School                             | 2008-2009             | MIDDLL |       |        |
| J Spanish for<br>banish  | L31                         | 02             | 0          | 0    | 0                | 0        | 0       | 0          | 0        | 0              |         |      |       |    |   |       |     |       |         |          |            |                | G<br>Period Atter | Senerated on Maj<br>Indance Detail | y, 18 2009 4:36:06 Pf | u<br>  |       |        |
| e Choices                | H11                         | 02             | 0          | 0    | 4                | 0        | 0       | 0          | 0        | 0              | 10      | Date | í.    |    |   | Coc   | de  | Com   | nmer    | nt       | D          | escription     |                   |                                    | Course                | Se     | ction | Period |
| rsonal                   | H14                         | 01             | 1          | 0    | 0                | 0        | 0       | 0          | 0        | 0              |         | 2008 | -09-2 | 26 |   | ENT   | Г   |       |         |          | L          | fe Choices     |                   |                                    | H11                   | 02     |       | 06     |
| en                       | H12                         | 01             | 2          | 0    | 2                | 0        | 0       | 0          | 0        | 0              |         | 2008 | -09-2 | 29 |   | Т     |     |       |         |          | N          | /J World Geo   | ography           |                                    | D61                   | 01     |       | 03     |
| hallenges                | tions                       |                | 11         | 0    | 15               | 0        | 4       | 0          | 0        | 0              |         | 2008 | -09-2 | 29 |   | A     |     |       |         |          | N          | /J Mathemati   | ics 1             |                                    |                       |        |       |        |
| otais for all sec        | uons                        |                | 1.11       | 0    | 113              | 10       | 4       | 0          | 10       | 0              |         | 2008 | -09-2 | 29 |   | A     | -   |       |         |          | N          | /J Comprehe    | ensive Scien      | Peric                              | od Atter              | ndance | De    | tail   |
| Unexcused                | Absence                     | Excused Absenc | e          |      | Sch              | ool Al   | bsen    | ce         |          | Une            | CC .    | 2008 | -09-2 | 9  | - | A     | -   |       |         |          |            | te Choices     | anning Calan      |                                    |                       |        |       |        |
|                          |                             | 15             |            | -    |                  | - 1      |         |            |          | -              |         | 2008 | -11-1 | 4  | - | A     | -   |       |         |          | IV         | /J Comprene    | ensive Scien      |                                    | 1144                  | 02     |       | 08     |
|                          |                             |                |            |      |                  |          |         |            |          |                |         | 2000 | 11 2  | 01 | - | T     | -   | hone  | or roll | 2        | L          | L anguago      | Arte 1            |                                    | 466                   | 02     |       | 00     |
|                          |                             |                |            |      |                  |          |         |            |          |                |         | 2000 | .11.2 | 21 | - | A     | -   | none  | 110     | <u>.</u> | 1          | ife Choices    | AIDT              |                                    | H11                   | 02     |       | 06     |
|                          |                             |                |            |      |                  |          |         |            |          |                |         | 2000 | .11.2 | 25 |   | A     | -   |       |         |          | N          | 1 Comprehe     | ensive Science 1  |                                    | C65                   | 01     | -     | 05     |
|                          |                             |                |            | 6441 | - HO             | OWA      | RD      | D. M       | CMIL     | LAN I          | VII -   | 2008 | .11.2 | 5  | - | A     | -   |       |         |          | ï          | fe Choices     | showe belefice i  |                                    | H11                   | 02     |       | 06     |
|                          |                             |                |            |      |                  | Sc       | hool    | 200        | 8-20     | 09             |         | 2009 | -01-2 | 21 |   | U.    |     |       |         |          | H          | OMEROOM        | 6R1               |                                    | 761                   | 02     |       | 00     |
|                          |                             |                |            |      | 0                | Generate | ed on M | ay, 18 2   | 2009 4:3 | 6:07 PM        | _ 1     | 2009 | -01-2 | 21 |   | Ŭ     |     |       |         |          | N          | J Language     | Arts 1            |                                    | A66                   | 01     |       | 01     |
| uree Descript            | lion                        |                |            |      | Grade            | e Detai  | il for  |            |          | Rection        |         | 2009 | -01-2 | 21 |   | Ū     |     |       |         |          | N          | /J Intensive R | Reading (MC)      |                                    | R66                   | 01     |       | 02     |
| J Language Ar            | is 1                        |                |            |      | A66              | ISC N    | umbe    | 21         |          | )1             | " i     | 2009 | -01-2 | 21 |   | U     | -   |       |         |          | N          | /J World Geo   | ography           |                                    | D61                   | 01     |       | 03     |
| alanant Day              | a sintia s                  |                | _          | Due  | Data             | _        | Cata    |            |          |                |         | 2009 | -01-2 | 21 |   | Α     |     |       |         |          | N          | /J Mathemati   | ics 1             |                                    | B65                   | 01     |       | 04     |
| signinent Det            | chpuon                      |                |            | Duei | Date             |          | Cale    | JOIY       |          | i i            | 0       | 2009 | -01-2 | 21 |   | U     |     |       |         |          | N          | /J Comprehe    | ensive Science 1  | 1                                  | C65                   | 01     |       | 05     |
| nds of Sentence          | es: Declarative and         | Interrogative  |            | 2008 | 8-08-2           | 1        | Class   | work       |          | 4              |         | 2009 | -01-2 | 21 |   | U     |     |       |         |          | P          | ersonal Deve   | elopment          |                                    | H14                   | 01     |       | 06     |
| Ilabus - Langua          | ge Arts<br>Imperative and F | Evclamatory    |            | 2008 | 8-08-2           | 2        | Home    | work       |          | 4              |         | 2009 | -01-2 | 29 |   | Т     |     |       |         |          | N          | I/J World Geo  | ography           |                                    | D61                   | 01     |       | 03     |
| aterials: Compo          | sition Notebooks            | LAcidimatory   |            | 2008 | 8-08-2           | 5        | Home    | work       |          | 4              |         | 2009 | -01-3 | 30 |   | А     |     |       |         |          | T          | een Challeng   | es                |                                    | H12                   | 01     |       | 06     |
| celerated Read           | ding Log                    |                |            | 2008 | 8-09-0           | 2        | Quizz   | es         |          | 4              |         | 2009 | -02-0 | )2 |   | Α     |     | _     | _       | _        | N          | LComprehe      | ensive Science 1  |                                    | C65                   | 01     |       | 05     |
| spanic Heritage          | Project                     | 6              |            | 2008 | 8-09-0<br>8-09-0 | 8        | Proie   | ework      | scave/   | A<br>Drafts    |         | 4    | A     |    |   |       |     |       |         |          |            |                |                   |                                    |                       |        |       |        |
| asterpiece Sen           | ences                       | .5             | _          | 2008 | 8-09-0           | 8        | Proje   | cts/Es     | ssays/   | Drafts 4       |         | 1    | D     | -  |   |       |     |       |         |          |            |                |                   |                                    |                       |        |       |        |
| celerated Read           | ding Log 9/8                |                |            | 2008 | 8-09-0           | 8        | Quizz   | es         |          | 4              |         | 4    | Α     |    |   |       |     |       |         |          |            |                |                   |                                    |                       |        |       |        |
| ements of Litera         | ature pgs. 4, 5, 6, ar      | nd 7           |            | 2008 | B-09-1           | 1        | Class   | work       | couc/    | 4<br>Drofte    |         | 4    | A     | -  |   |       |     |       |         |          |            |                |                   |                                    |                       |        |       |        |
| celerated Read           | fing Log                    |                | _          | 2008 | 8-09-1           | 5        | Quizz   | es         | ssaysn   |                |         | 4    | A     | -  |   |       |     |       |         |          |            |                |                   |                                    |                       |        |       |        |
| ements of Litera         | ature pgs.8,9,10,and        | d 11           |            | 2008 | 8-09-1           | 6        | Home    | work       |          | 4              | Ļ       | 4    | Α     |    |   |       |     |       |         |          |            | _              |                   |                                    |                       |        |       |        |
| spanic Heritage          | Final Draft                 |                |            | 2008 | B-09-2           | 2        | Proje   | cts/Es     | ssays/   | Drafts 4       |         | 4    | A     | -  |   |       |     |       |         |          |            |                |                   |                                    |                       |        |       |        |
| celerated Read           | fing Log                    |                | -          | 2008 | 5-09-2<br>R-09-2 | 0        | Quizz   | es<br>es   |          | 4              |         | 4    | A     | -  |   |       |     | - (-  | ira     | 10       | 1e D       | etail          |                   |                                    |                       |        |       |        |
| ex Cards - His           | panic Heritage              |                |            | 2008 | B-10-0           | 2        | Proje   | cts/Es     | ssays/   | Drafts 4       |         | 4    | A     | -  |   |       |     | ~     |         |          |            | ctun           |                   |                                    |                       |        |       |        |
| sterpiece Sen            | ences                       |                |            | 2008 | 8-10-0           | 3        | Proje   | cts/Es     | ssays/   | Drafts 4       |         | 4    | Α     |    |   |       |     |       |         |          |            |                |                   |                                    |                       |        |       |        |
| celerated Read           | ting Log                    | 4.12           |            | 2008 | B-10-0           | 6        | Quizz   | es         |          | - 4            |         | 4    | A     | -  | _ |       |     |       |         |          |            |                |                   |                                    |                       |        |       |        |
| celerated Rea            | tina Loa                    | u 13           | _          | 2008 | B-10-0           | 3        | Quizz   | es         |          | 2              |         | 4    | A     | -  |   |       |     |       |         |          |            |                |                   |                                    |                       |        |       |        |
| clarative and Ir         | terrogative Senten          | ces            |            | 2008 | 8-10-1           | 4        | Home    | work       |          | 4              | ļ.      | 4    | Α     |    |   |       |     |       |         |          |            |                |                   |                                    |                       |        |       |        |
| perative and Ex          | clamatory<br>fing Log       |                |            | 2008 | B-10-1           | 5        | Home    | ework      |          | 4              |         | 4    | A     |    |   |       |     |       |         | _        |            |                |                   |                                    |                       |        |       |        |
| ategory                  |                             |                |            | 2000 |                  |          |         |            |          | Weight         |         |      |       |    |   | Perce | ent | Lette | r       |          |            |                |                   |                                    |                       |        |       |        |
| lasswork                 |                             |                |            |      |                  |          |         |            | 1        |                |         |      |       |    |   | 4.00  |     | A     |         |          |            |                |                   |                                    |                       |        |       |        |
| omework                  | rafic                       |                |            |      |                  |          |         |            | 1        |                |         |      |       |    |   | 4.00  |     | A     |         | _        |            |                |                   |                                    |                       |        |       |        |
| i ujects/Essays/L        | raits                       |                |            |      |                  |          |         |            | -        | •              |         |      |       |    |   | 3.33  |     | A     |         |          |            |                |                   |                                    |                       |        |       |        |
| ests                     |                             |                |            |      |                  |          |         | _          |          | 2              |         |      |       | _  |   | 3.33  |     | B     |         |          |            |                |                   |                                    |                       |        |       |        |
|                          |                             |                |            | Grad | de:              |          |         |            |          |                |         |      |       |    |   | 3.60  |     | A     |         |          |            |                |                   |                                    |                       |        |       |        |
|                          |                             |                |            |      |                  |          |         |            |          |                |         |      |       |    |   |       |     |       |         |          |            |                |                   |                                    |                       |        |       |        |

*Special Note:* Use the back button in your browser to navigate to the previous list of reports or students.

If you need additional assistance, please submit a HEAT Self-Service incident at <a href="http://selfservice.dadeschools.net">http://selfservice.dadeschools.net</a>. Select "ASK ITS A QUESTION" from the drop-down list.